# AUDIO/VIDEO

## We like music, so the audio/video is built around this. Don't worry about *all* the options, you'll probably only use:

spirit house

The TV, along with Apple TV.

Bluetooth or Airplay for music.

CD/DVD, music/video. Same settings, different outputs. But first of all, turn on everything at the wall. And then make sure the Belkin circuit breaker is lit up. SpiritHouse Wi-Fi can take <u>10 minutes</u> to fully connect. Don't forget to turn off at the wall as you leave, thanks.

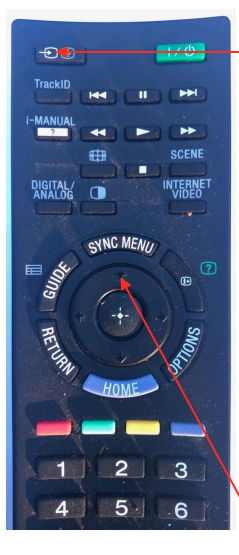

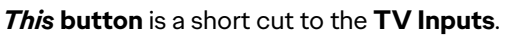

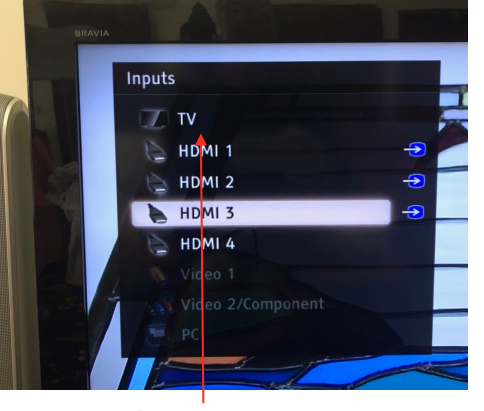

Central ring/button navigates the Inputs.

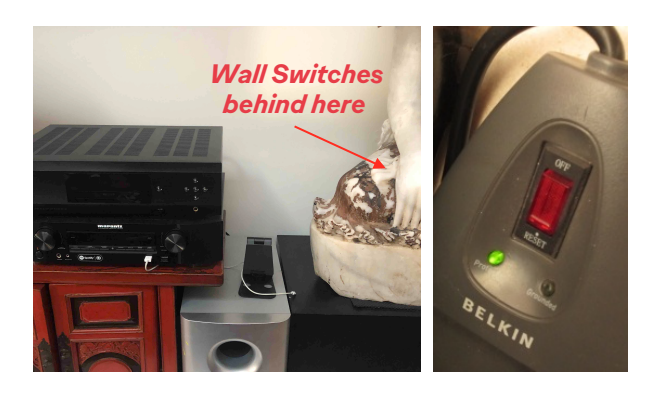

#### WATCHING TELEVISION:

Turn on **TV**. It will start on the last input. If it was last on "TV": the picture shows and the **Marantz NR1200** will turn on (after 15-20 seconds). Press "**TV/Audio**" on the Marantz remote. Choose your channel from the list below left.

Or use the "Guide" Button on the Sony Remote.

If it was on **"HDMI 1"**: then use the Sony Remote button to choose TV. (Shown at left)

Press the top left button on Sony Remote. TV or HDMI inputs will show on the TV screen. Use the central button on the Sony remote to switch between outputs.

If the sound ever disappears, turn Marantz off & on.

110

| #   |
|-----|
| 2   |
| 22  |
| 23  |
| 24  |
| 200 |
| 201 |
| 3   |
| 30  |
| 32  |
| 33  |
| 34  |
| 6   |
| 62  |
| 63  |
| 8   |
| 80  |
| 88  |
| 5   |
| 50  |
| 55  |
|     |

The Sony Remote Home button also allows TV navigation

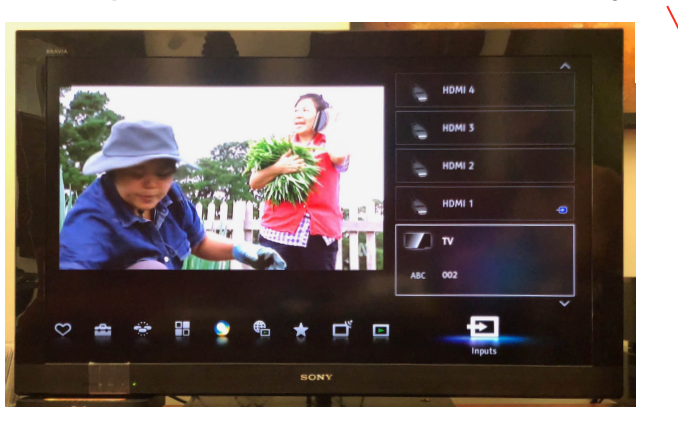

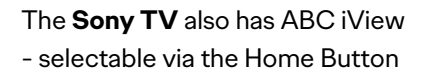

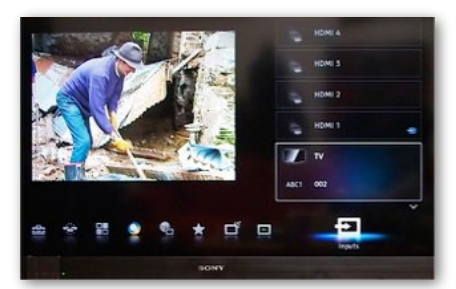

If Screen is black, press any TV channel on the remote to change.

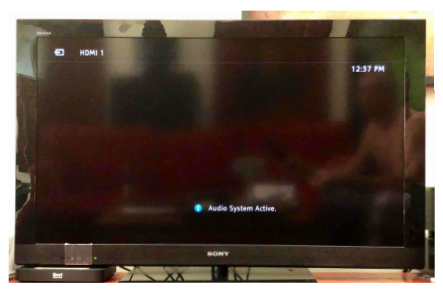

LOUNGE A/V

The Marantz Amp is set up to stream music, or play it direct. Let's begin by assuming everything is switched on.

spirit house

#### **Speakers:**

Speaker switch is the bottom-left button on Marantz Remote. Or from the button on the Marantz Receiver.

Speaker A: Suits Music.

Speaker B: Suits TV.

But no big deal whichever you use.

Sometimes music and movies sound great with A&B playing.

#### Setting Up Bluetooth on Marantz: Turn on Marantz.

- 1: Open Bluetooth in your IOS settings.
- 2: Press and hold **Bluetooth Button** on Marantz Remote.
- 3: Choose **Marantz NR1200** on your IOS Settings. (Turning IOS Bluetooth on & off encourages pairing).
- 4: Use Marantz Remote for function and volume control. & speakers (A or A+B).

#### Playing Bluetooth on Marantz: Turn on Marantz.

- 1: Press Bluetooth Button on the remote.
- 2: The Marantz NR1200 starts.
- 3: Choose music from you IOS device, and play.
- 4: Use Marantz Remote for function and volume control & speakers (A or A+B).

## Playing AppleTV 4k: Turn on TV, AppleTV & Marantz.

- 1: Press **Cable/Sa**t on the Marantz remote.
- 2: Turning on **AppleTV** with its remote establishes all connections.
- 3: Use Apple TV remote to navigate Apple TV.
- 4: Use Marantz Remote for volume & speakers (B or A+B).

## **Playing DVD/CD:** Turn on TV, Oppo & Marantz.

- 1: Load your DVD/CD into the **Oppo**. It should auto-play.
- 2: Press Blu-Ray/DVD or CD on the Marantz Remote.
- 3: TV auto-switches to HDMI for DVD
- 4: Use Marantz Remote for volume & speakers (B or A+B)
- 5: Use Oppo remote to control DVD & CD functions.

#### Direct Play from IOS Device: Turn on Oppo & Marantz.

- 1: Hook up your **IOS Device** to the Lightning cable.
- 2: Choose USB Input via Oppo Remote.
- 3: Choose **CD** on Marantz Remote
- 4: Use Marantz Remote for volume & speakers (B or A+B) You will need to turn the volume to about 60db for this

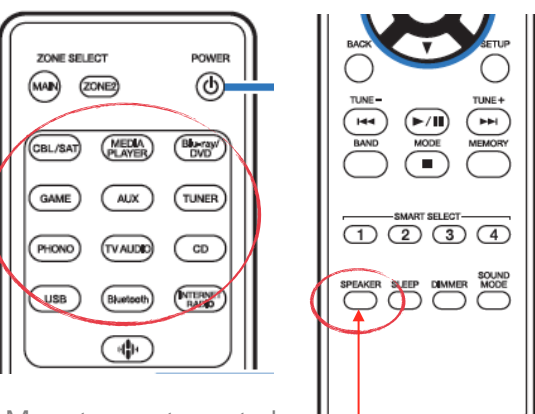

Marantz remote controls most things. Including speaker selection

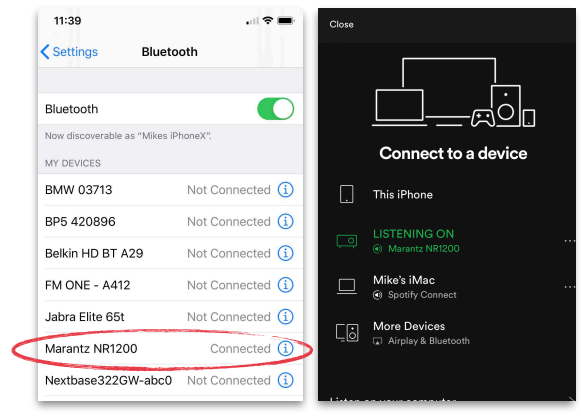

Bluetooth on Marantz

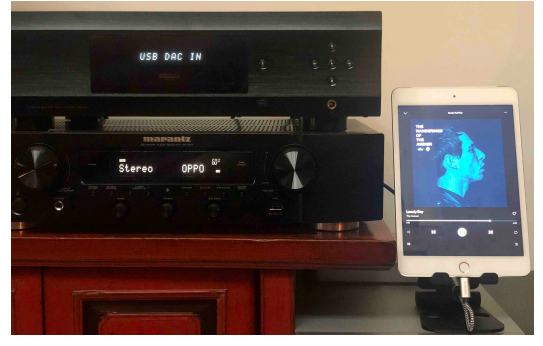

Direct Play from Oppo USB Input

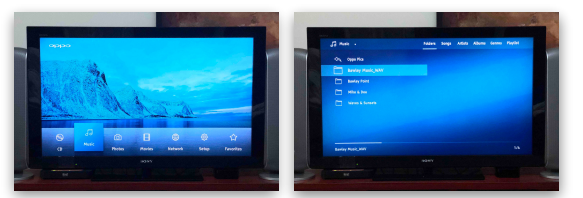

Music Files on Oppo via Home Button

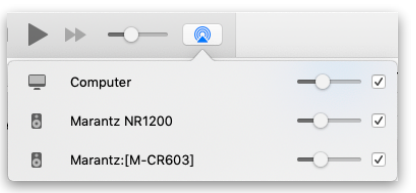

If using a Laptop, look for these in iTunes or Volume